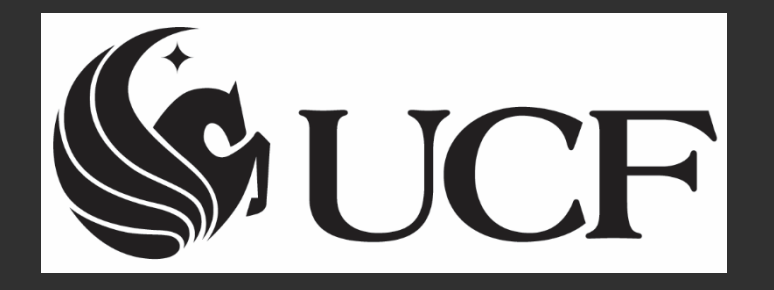

### How to Process a "What IF" Report

🚱 UNIVERSITY OF CENTRAL FLORIDA

Quicklinks:

#### V UCF S

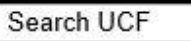

### **UCF Federated Identity**

| D:      |                                                                                                    |
|---------|----------------------------------------------------------------------------------------------------|
| sword:  |                                                                                                    |
| Sian on | By signing on, you agree to the terms of the UCI                                                                                                    |
|         | THE REPORT OF THE PROPERTY OF THE PROPERTY OF |

#### my.ucf.edu

You have asked to login to my.ucf.edu

To access the WHIF audit, please sign on with your **NID and Password**.

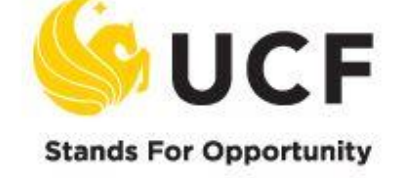

| Student Message Center Online Course                                                                                                    |                               |
|----------------------------------------------------------------------------------------------------|-------------------------------|
| mvUCF Menu                                                                                                    |                               |
| Academic Resources     Health     Staff Applications                                                                                                    |                               |
| ▷ Student Self Service                                                                                                    |                               |
| Employee Self Service      Manager Self Service      Faculty/Advisor Self Service      Reporting Tools <u>Change my PID Password</u> <u>Update my Challenge Questions</u> <u>Degree Audit</u> | SELECT "Student Self Service" |
| - <u>Knights Email</u><br>- <u>UCF Home Page</u><br>- <u>UCF COM Home Page</u>                                                                                                    |                               |

| Favorites Main Menu > Self Service > Student Center   |                                                          |                             |  |  |
|-------------------------------------------------------|----------------------------------------------------------|-----------------------------|--|--|
|                                                       |                                                          |                             |  |  |
| KnightStudent Center                                  |                                                          |                             |  |  |
|                                                       |                                                          |                             |  |  |
| ▼ Acadomica . Undergraduate ar                        | Craduate Caroora                                         |                             |  |  |
| Academics - ondergraduate a                           |                                                          | CLASS SEARCH/BROWSE CATALOG |  |  |
| Search                                                |                                                          |                             |  |  |
| Plan<br>Enroll                                        |                                                          | ✓ Holds                     |  |  |
| My Academics                                          | <ol> <li>You are not enrolled in classes.</li> </ol>     | HOLD-Graduate Studies       |  |  |
|                                                       |                                                          | UCF Health Services         |  |  |
| other academic 🗸 🛞                                    | enrollment shopping cart                                 | UCF Health Services         |  |  |
|                                                       |                                                          |                             |  |  |
|                                                       |                                                          | details 🕨                   |  |  |
| -                                                     |                                                          |                             |  |  |
| * Finances                                            |                                                          | ▼ To Do List                |  |  |
| My Account                                            |                                                          | Loss Estrars Interview      |  |  |
| View My Account                                       | (1) You have no outstanding charges at this              | Loan Endance Interview      |  |  |
| <u>Student Direct Deposit</u>                         | time.                                                    | details ▶                   |  |  |
| Disbursement Details                                  | Due Charges / ePay                                       |                             |  |  |
| Financial Aid                                         | To View:                                                 | Enrollment Dates            |  |  |
| View Financial Aid                                    | Charges use the View Your Account link.                  |                             |  |  |
| Accept/ Decline Awards<br>View Financial Aid Bulletin | -<br>Tuition, Due Date, Deferments use Fee Invoice link. | Enrollment Appointment      |  |  |
| View Financial Aid Status                             |                                                          | enrollment appointments     |  |  |
| Report Other Financial Aid                            |                                                          |                             |  |  |
| UCF Textbook Purchase Program                         |                                                          |                             |  |  |
| Textbook Purchase Program Opt In                      |                                                          | details ▶                   |  |  |
| <u>Textbook Purchase Program Status</u>               |                                                          |                             |  |  |
|                                                       |                                                          | ✓ My Advisor                |  |  |
|                                                       |                                                          | Program Advisor             |  |  |
| Z Personal Information                                |                                                          |                             |  |  |
| Personal information                                  |                                                          | Haitham Al-Deek             |  |  |
| Demographic Data                                      | ontact Information                                       | details ▶                   |  |  |
| Emergency Contact                                     | Mailine Address Deserves Address                         |                             |  |  |
| Names<br>FERPA/Directory Restriction                  | Mailing Address Permanent Address                        |                             |  |  |
| UCF Alert                                             | (                                                        |                             |  |  |

### SELECT What-If Report from the drop-down list

| Faculty/Advisor Self Se | ervice Advisor | Center       | Search          |  |
|-------------------------|----------------|--------------|-----------------|--|
| Knight Fiderisees       | student center | general info | transfer credit |  |

#### What-if Report Selection |

(Advisor) You may be working with someone who is considering a particular program of study or major. You can set up a what-if scenario based on different academic programs. You may also select what-if courses. Click the Create New Report button to set up your what-if scenario.

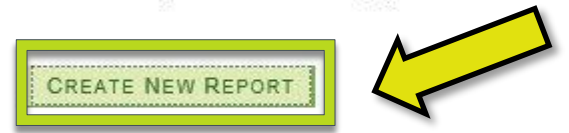

SELECT Create New Report

Faculty/Advisor Self Service Advisor Center Search
My Advisees Student Center General Info Transfer Credit

SUBMIT REQUEST

(Advisor) You may be working with someone who is considering a particular program of study or major. Using this page, you can set up a what-if scenario based on different academic programs. You may also select what-if courses-courses.

Click the Submit Request button to request a degree progress report for the individual based on what-if information you provided.

**RETURN TO REPORT SELECTION** 

#### **Career Scenario**

Select a career for which you want the change to take place.

| Institution                   | Career        |   | Catalog Year |   |
|-------------------------------|---------------|---|--------------|---|
| University of Central Florida | Undergraduate | ~ | Spring 2016  | ~ |
| University of Central Florida | Undergraduate |   | Spring 2010  |   |

#### **Program Scenario**

The information that appears on the page by default is your current academic information. You can use the program fields below to set up a what-if scenario.

| Academic Track |   | Academic Program                  |  |
|----------------|---|-----------------------------------|--|
| None 🗸         | ~ | BCBS-Burnett School Biomedical Sc |  |
|                |   | BCBS-Burnett School Biomedical Sc |  |

#### **Course Scenario**

Select the "browse course catalog" button and then select courses for inclusion in your course what-if scenario.

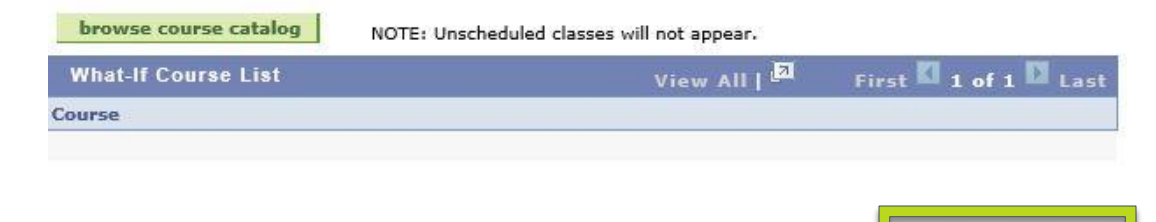

Select Undergraduate in the Career field, then enter all desired search criteria in Catalog Year, Academic Program, Academic Plan, and Academic Track (if needed). Click Submit Request.

VIV DUDITC ADMINISTRATION BC MAJOD DEOUTDEMENTS (DCE215)

|                                                                                                   |                                                                                                    | IV. FUDLI          | CADMINISTRATION BS MAJOR REQUIREMENTS (R03315)                                                          |  |  |
|---------------------------------------------------------------------------------------------------|----------------------------------------------------------------------------------------------------|--------------------|----------------------------------------------------------------------------------------------------|--|--|
|                                                                                                   |                                                                                                    | Not Satisfied:     | Public Administration BS Major Requirements.                                                            |  |  |
| II. STATE OF FLORIDA AND UNIVERSITY REQUIREMENTS (RG4800)                                         |                                                                                                    | A. PUBLIC A        | DMINISTRATION - CORE REQUIREMENTS (RQ2274)                                                              |  |  |
| Iot Satisfied: State of Florida and University Requirements                                       |                                                                                                    |                    | <b>Not Satisfied:</b> A "C" (2.0) or better is required in each course. Core classes may not be used in |  |  |
| . PROGRAM TOTAL UNDUPLICATED SEMESTER UNITS REQ                                                   | UIREMENT (RQ1822)                                                                                                    | Section C. (Ad     | Iditional PAD3000/4000).                                                                                |  |  |
| Not Satisfied: Program total unduplicated semester units requirement                              |                                                                                                    |                    | Units: 21.00 required, 12.00 taken, 9.00 needed                                                         |  |  |
| 1. Minimum 120 Undunlicated Semester Units (R0182)                                                | inimum 120 Unduplicated Semester Units (RQ1822;LN10)<br>R LEVEL SEMESTER UNITS, RESIDENCY, AND GPA REQUIREMENTS                             |                    |                                                                                                    |  |  |
| B. UPPER LEVEL SEMESTER UNITS, RESIDENCY, AND GPA F                                               |                                                                                                    |                    | I. Public Administration in American Society (RQ2274;LN10)                                              |  |  |
| 101755)                                                                                           |                                                                                                    | ♥ 2. Admin         | nistration of Public Policy (RQ2274;LN20)                                                               |  |  |
| Not Satisfied: Upper Level Units and GPA Requirements                                             |                                                                                                    | Not Sati           | sfied: Complete the following course.                                                                   |  |  |
| 1. 48 Upper Level Semester Units (RQ1755;LN10)                                                    | V IV. PUBLIC ADMINISTRATION BS MAJOR REQUIREMENTS (RGS                                                                                      | not out.           |                                                                                                    |  |  |
| 2. University Residency Requirement (RQ1755;LN40)                                                 | Not Satisfied: Public Administrat on BS Major Requirements.                                                                                 |                    | Units: 3.00 required, 0.00 taken, 3.00 needed                                                           |  |  |
| 3. UCF Grade Point Average: Minimum 2.0 (RQ1755;LI<br>N                                           | A. PUBLIC ADMINISTRATION - CO. REQUIREMENTS (RQ2274)                                                                                        |                    |                                                                                                    |  |  |
| 4. Overall/Cumulative Grade Point Average (RQ1755;<br>STATE OF ELOPIDA REQUIREMENTS (R01753)      | Not Satisfied: A "C" (2.0) or better is required in each purse. Core classes ma                                                             |                    | The following courses may be used to satisfy this requirement:                                          |  |  |
| STATE OF FLORIDA REQUIREMENTS (RQ1758)                                                            | Section C. (Additional PAD3000/4000).                                                                                                    | DAD4024            | ADMIN OF PUBLIC 2 00                                                                                    |  |  |
| Not Satisfied: Complete the Diversity and Summer Enrollment require                               | Units: 21.00 required, 12.00 taken, 9.00 needed                                                                                             |                    | POLICY 3.00                                                                                             |  |  |
| 1. Diversity Requirement (RQ1758;LN10)                                                            |                                                                                                    |                    | View All   Hirst III 1 of 1 III Last                                                                    |  |  |
| 2. Summer Enrollment Requirement (RQ1758;LN50)     STATE UNIVERSITY SYSTEM EXPECTED LANCHAGE ADMI | Administration of Public Policy (P02274:1820)                                                                                               |                    |                                                                                                    |  |  |
| Q1757)                                                                                            | 3 Administrative Theory (R02274:1 N30)                                                                                                    |                    |                                                                                                    |  |  |
| Satisfied: Complete 2 years in high school or equivalent of 1 year in co                          | 4. Fiscal Management (R02274:LN40)                                                                                                    |                    | These are the requirements you would                                                                    |  |  |
| arrow  1a. 2 Years of High School Foreign Language (RQ175:                                        | ▷ 5. Human Resource Management (RQ2274;LN50)                                                                                                |                    | nood to catisfy in order to araduate in the                                                             |  |  |
|                                                                                                   | ▶ 6. Survey Research in Public Administration (RQ2274;LN60)                                                                                 |                    | need to suffisity in order to graduate in me                                                            |  |  |
|                                                                                                   | 7. Professional Writing in the Public Sector (RQ2274;LN70)                                                                                  |                    | chosen What-If program.                                                                                 |  |  |
|                                                                                                   | B. PUBLIC ADMINISTRATION BS - DEGREE REQUIREMENTS (RQ227                                                                                    | 2)                 | , °                                                                                                    |  |  |
|                                                                                                   | Not Satisfied: Courses used for the B.S. Requirement cannot be used to satisfy C                                                            | ore, Supporting    |                                                                                                    |  |  |
|                                                                                                   | Electives of Required minor of Certificate.                                                                                                 |                    | Please use the What-If report cautiously,                                                               |  |  |
|                                                                                                   | <ul> <li>Public Administration BS Courses (RQ22/2;LN10)</li> <li>C. PUBLIC ADMINISTRATION - ADDTL PAD 3000 OR 4000 LVL CRS</li> </ul>       | ES (R02859)        | and coo an advicer for additional                                                                       |  |  |
|                                                                                                   | Not Satisfied: Core classes may not be used in this section DAD Electives and Su                                                            | poorting Electives | and see an advisor for additional                                                                       |  |  |
|                                                                                                   | must total 39 units.                                                                                                    | assistance.        |                                                                                                    |  |  |
|                                                                                                   | 1. Additional Electives - PAD 3000 OR 4000 Level Courses (RC                                                                                | 2859;LN10)         | -                                                                                                    |  |  |
|                                                                                                   | D. PUBLIC ADMINISTRATION - SUPPORTING ELECTIVES (RQ2860)                                                                                    |                    | 1                                                                                                    |  |  |
|                                                                                                   | Not Satisfied: Public Administration - Supporting Electives (Any 3000 OR 4000 Le<br>Electives and Supporting Electives must total 39 units. | vel Class). PAD    |                                                                                                    |  |  |
|                                                                                                   | 1. Supporting Electives - Any 3000 OR 4000 Level Course (RQ                                                                                 | 2860;LN10)         |                                                                                                    |  |  |